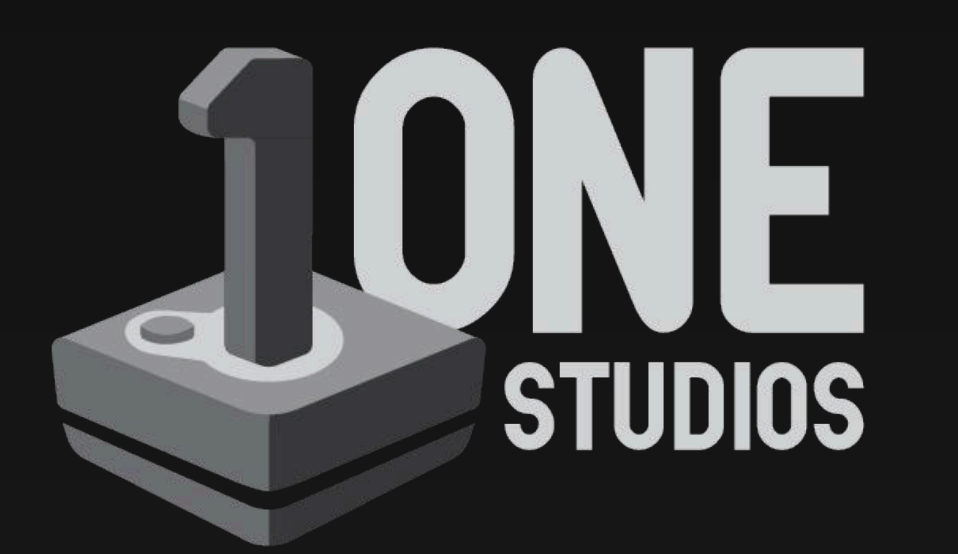

Branding and Style Guide

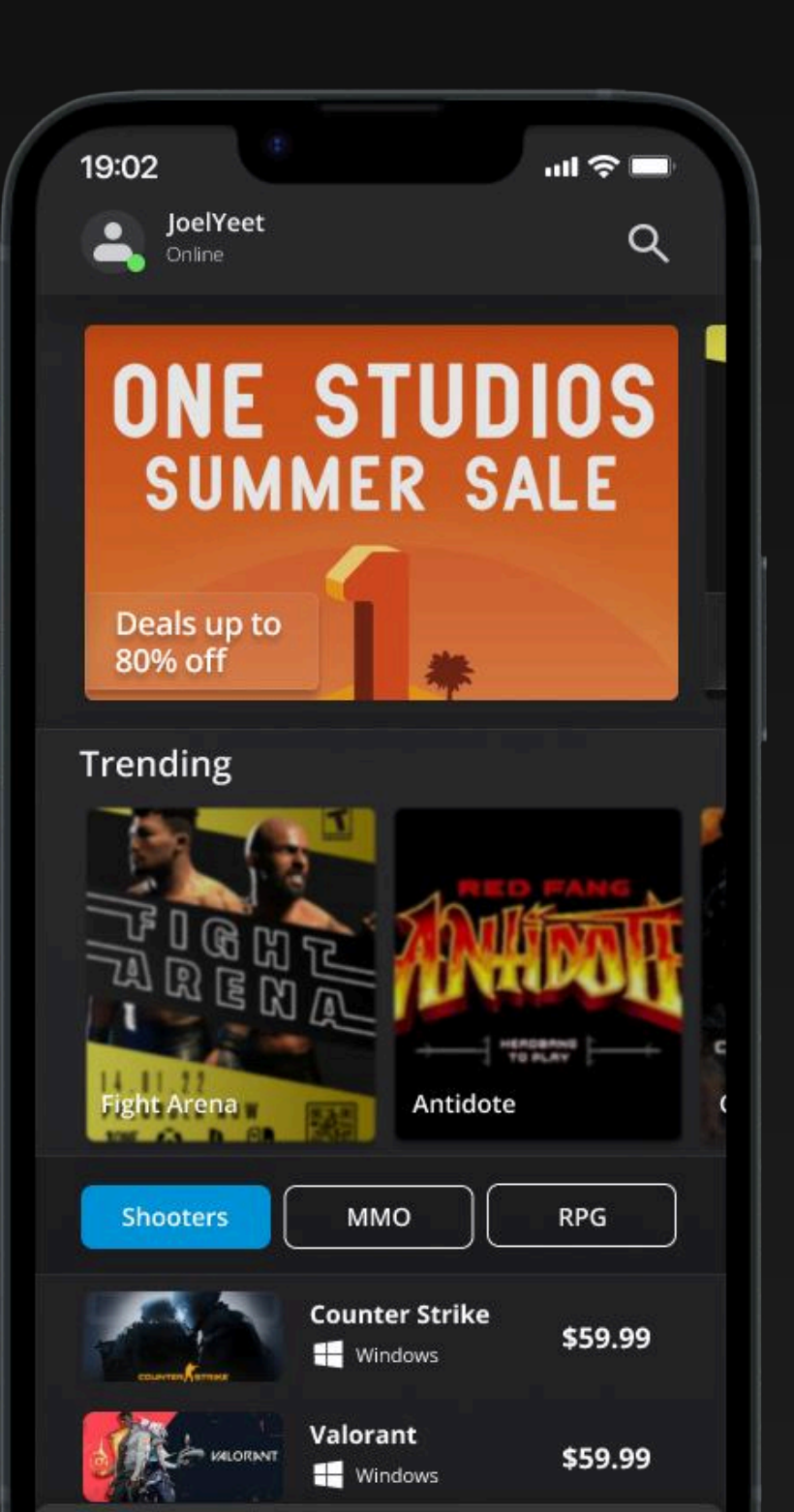

## About

One Championship is a Singaporean combat sports promotion most known for their Mixed Martial Arts and Esports events, over the years, the One brand has since expanded and tapped into various different fields of entertainment, such as journalism and reality television.

Inspired by One Championship's willingness to branch out to different mediums of entertainment, as well as its already established relationship with the world of video games, One Studios represents the hypothetical imagination of a One Championship led venture into the video game development industry.

Utilising design elements from both assignment one and two, this handbook represents an overall design guide with a collection of high fidelity visual mockups for a One Studios mobile application, serving as an integrated marketplace for the sale of video games.

More importantly, this handbook contains a comprehensive collection of guidelines, practices and standards that covers a wide array of elements that collectively contribute to the One Studios brand, voice and overall appearance. By adhering to the set of rules established in this handbook, designers would be capable of creating a product that is consistent with One's identity and narrative, as well as ensure harmony between every design element.

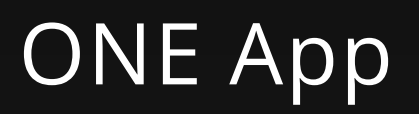

## A one stop solution to your gaming needs

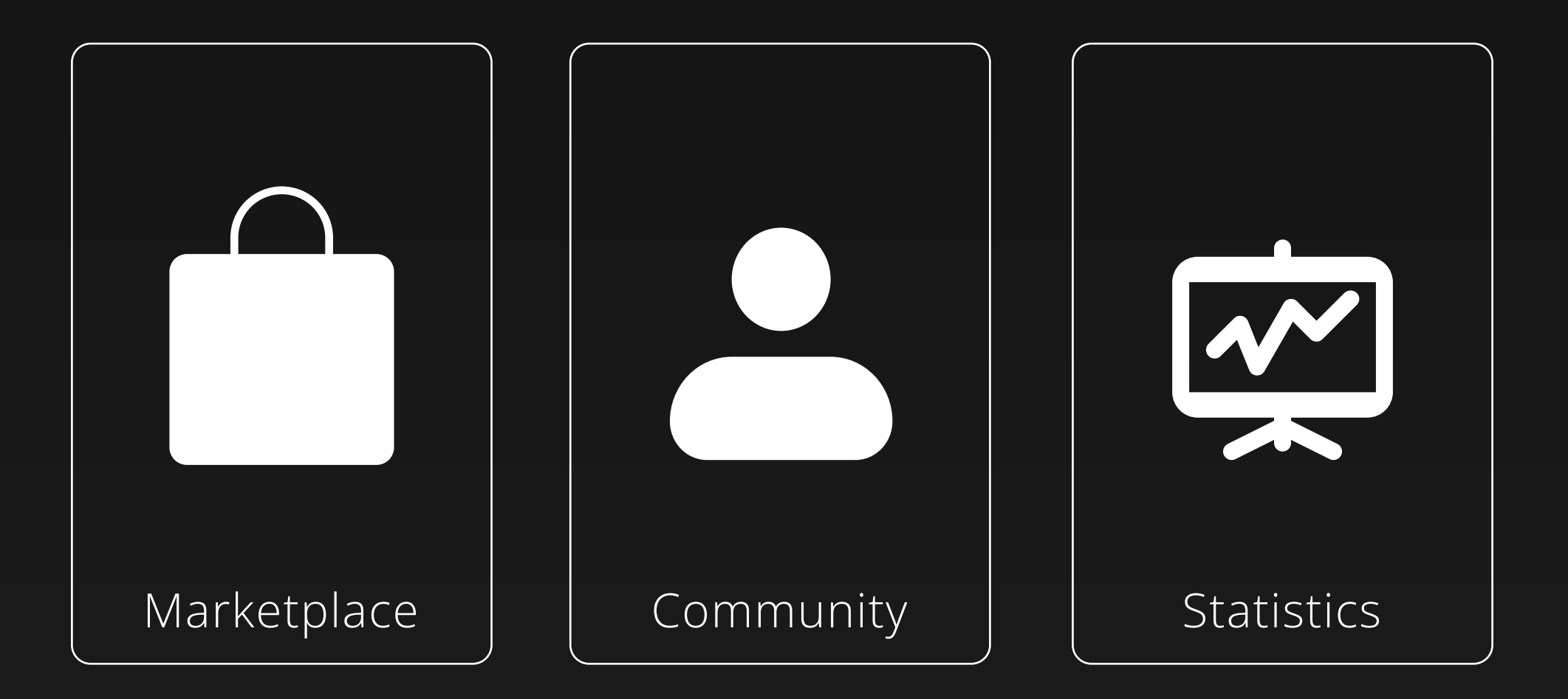

Logo

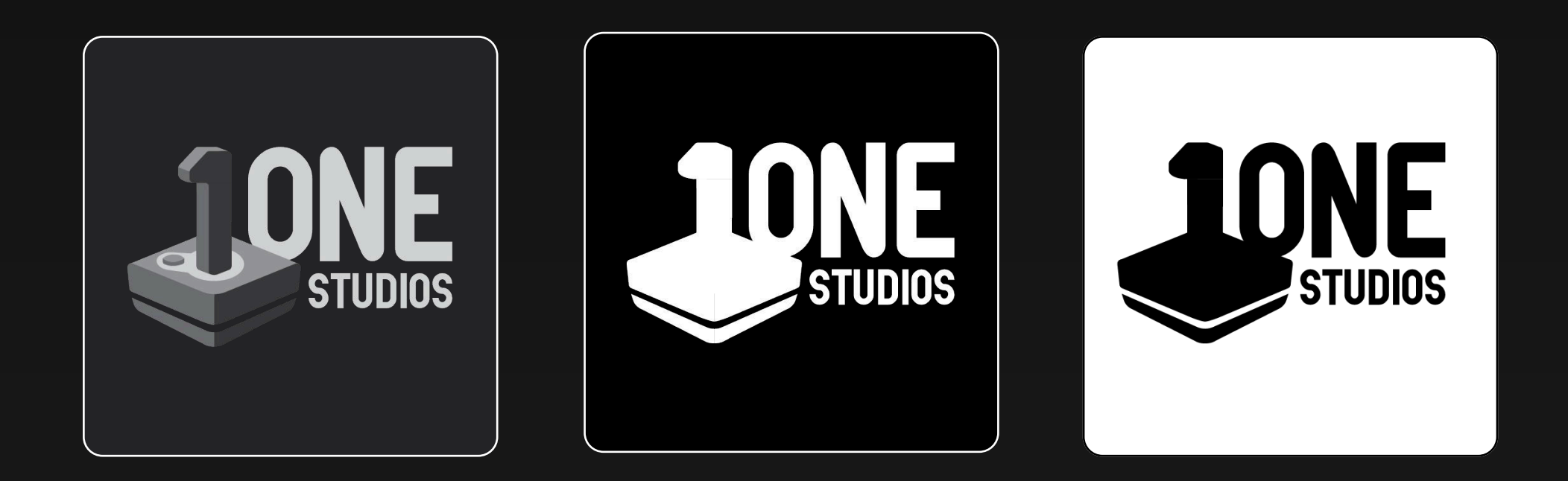

To reflect and highlight One Studios involvement in the video game industry, the One Studios logo utilizes a gaming joystick, an iconic symbol of video games that is relatable to all generations and demographics. Moreover the overall visual design on the One Studios application is heavily influenced by the design of this logo.

# Colour

## Main Colours 2.1

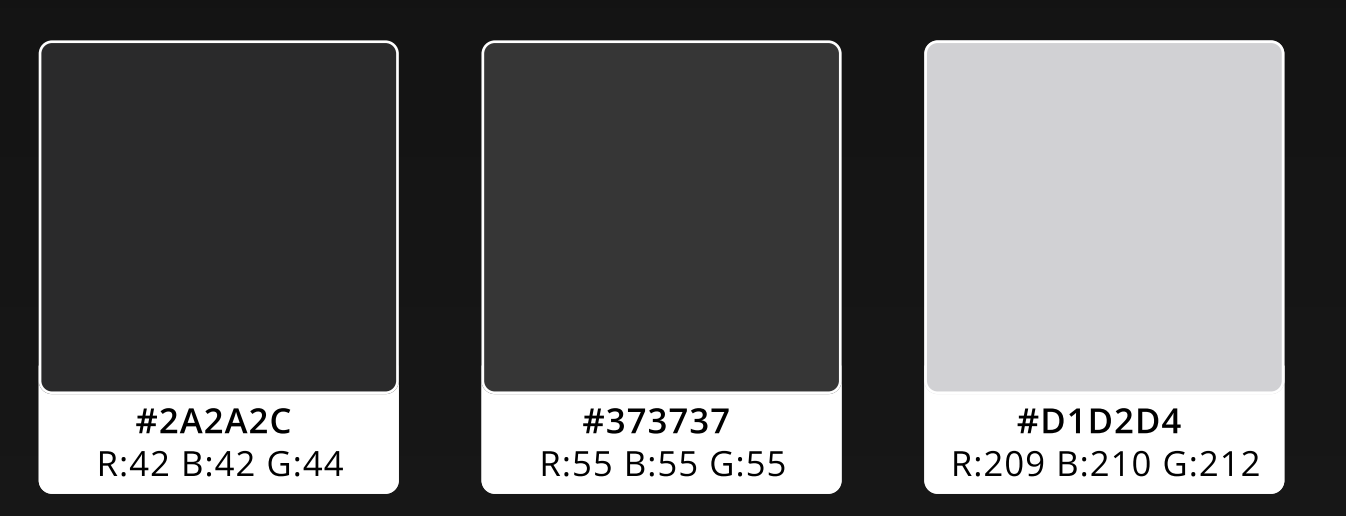

In order to remain consistent with One Championship's iconic grey, monochromatic colour scheme, as well as the aforementioned One Studios logo, the One App utilizes a similar grey palette.

### Call To Action Colours 2.2

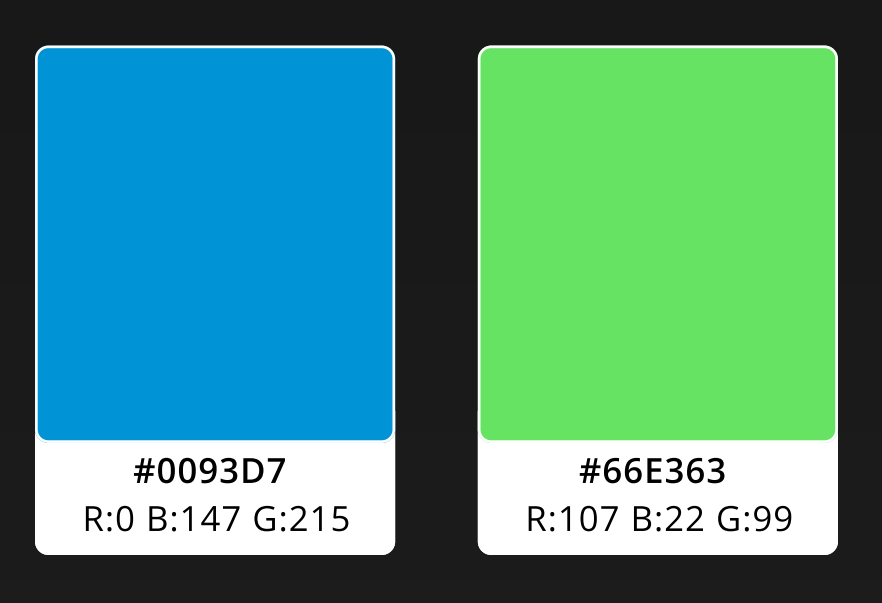

These colours were chosen for their brightness and sharp contrast to the shades of grey that are present in the background.

They are designed to draw attention from the user and are only to be used sparingly, preferably on elements that serves important functions.

## Colour Guidelines 2.3

#### #2A2A2C

Use to distinguished header and navigation bar from background

#### #2A2A2C

Main background colour, a slight ninety degrees linear gradient may be applied

#D1D2D4

Use to highlight selectable elements

### #66E363

Use to highlight important notifications

### #0093D7

Use to highlight important selectable elements

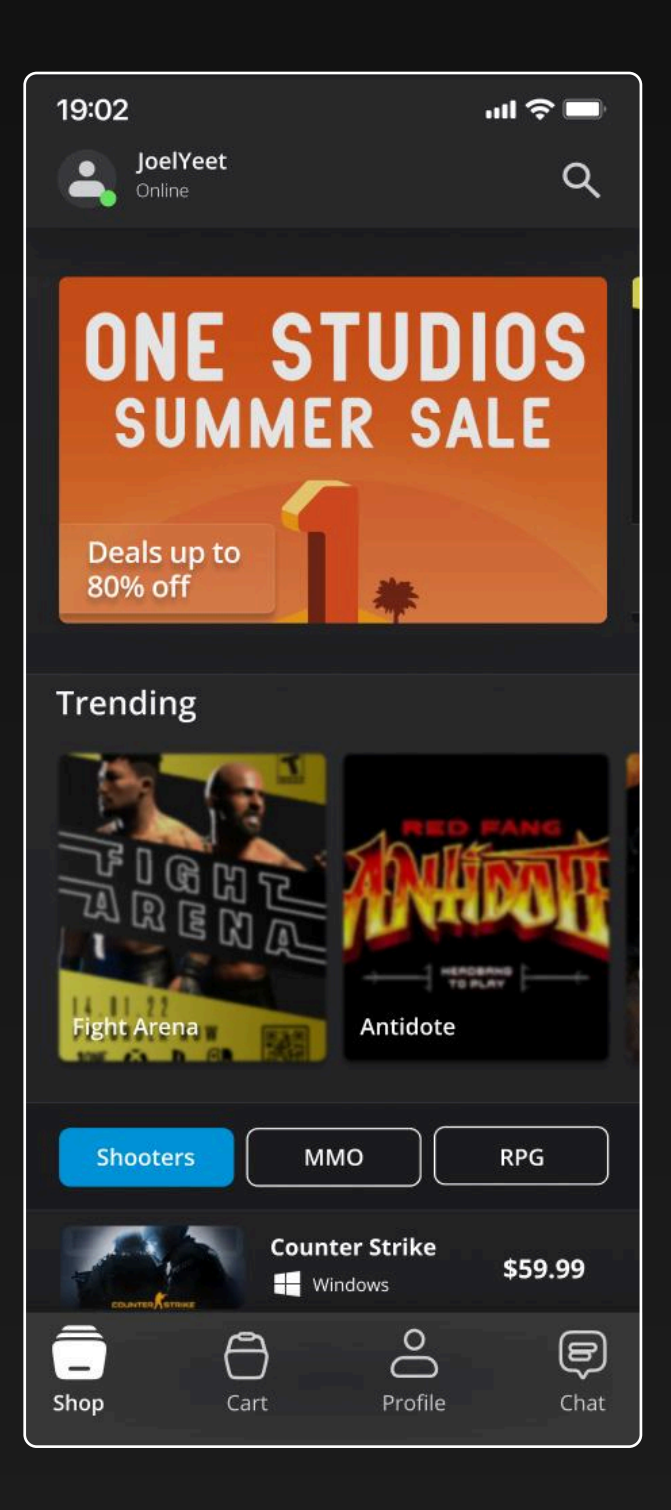

# Typography

### Font 3.1

| Opens Sans | The quick brown fox jumps over the lazy dog |
|------------|---------------------------------------------|
|------------|---------------------------------------------|

Open Sans was chosen due to its neutral, clean and modern appearance. It is highly versatile that retains its sleek display in different weights and styles. Furthermore it also extremely readable and optimised for web and mobile design.

### Title Weight and Sizes 3.2

| Open Sans Semi Bold 32px | Welcome Titles, Page Titles  |  |  |
|--------------------------|------------------------------|--|--|
| Open Sans Semi Bold 24px | Card headers, Product Titles |  |  |
| Open Sans Bold 16px      | Price, Discounts             |  |  |

| Open Sans Light 20px   | Unfilled Input Fields                            |
|------------------------|--------------------------------------------------|
| Open Sans Regular 20px | Filled Input Fields, Description Header, Buttons |
| Open Sans Regular 14px | Description Text                                 |
| Open Sans Regular 11px | Baby Text, Small Info                            |

## Spacing and Pairing 3.4

Ensure appropriate font sizes and line spacing for optimal readability: Letter Spacing : 3% Vertical Spacing 0%

Current mockups only include Open Sans as the sole base font. Should there be a need for any additional fonts, a similar looking Sans-Serif font should be used, to ensure the maintenance of visual harmony.

# Iconography

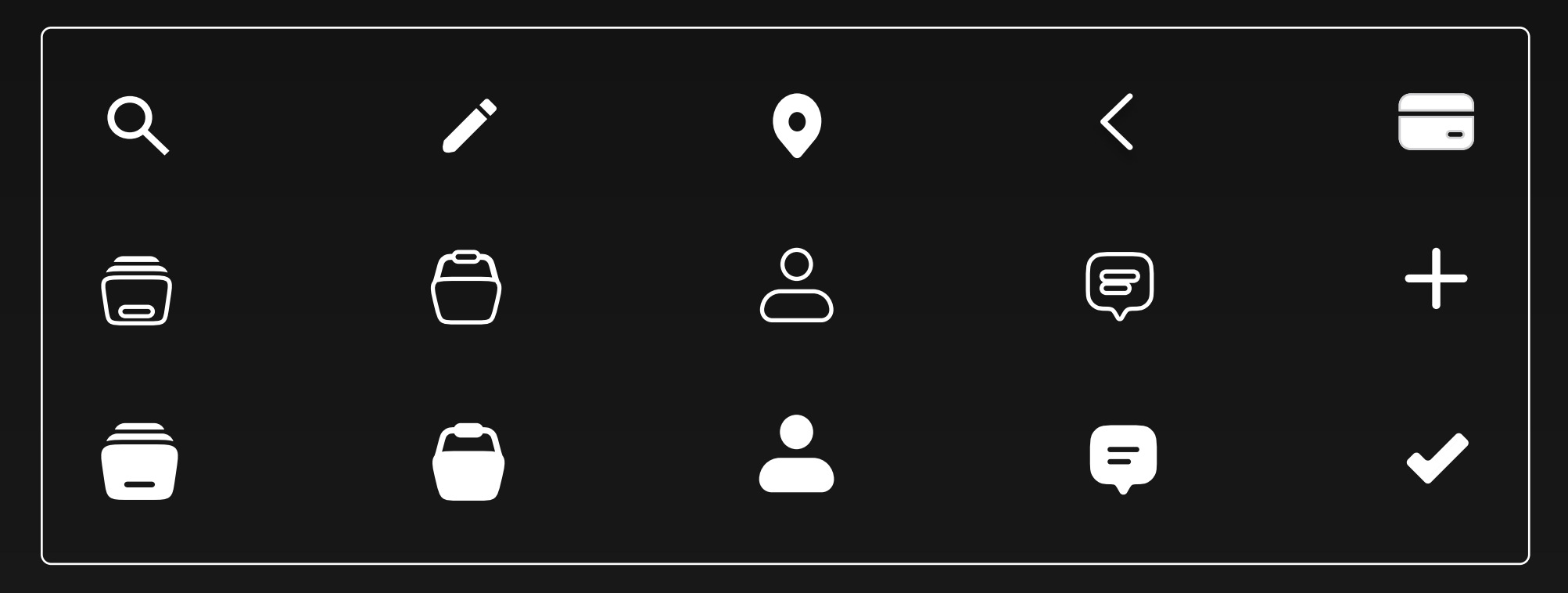

### Iconography Guidelines 4.1

To ensure visual harmony, ensure any additional icons should have rounded angles. Icons that are used to represent selectable elements such as buttons are to have two different variations, one filled with a solid colour and another with a 1px stroke, this is to serve as a visual indicator of whether the element has been selected by the user.

# **UI elements**

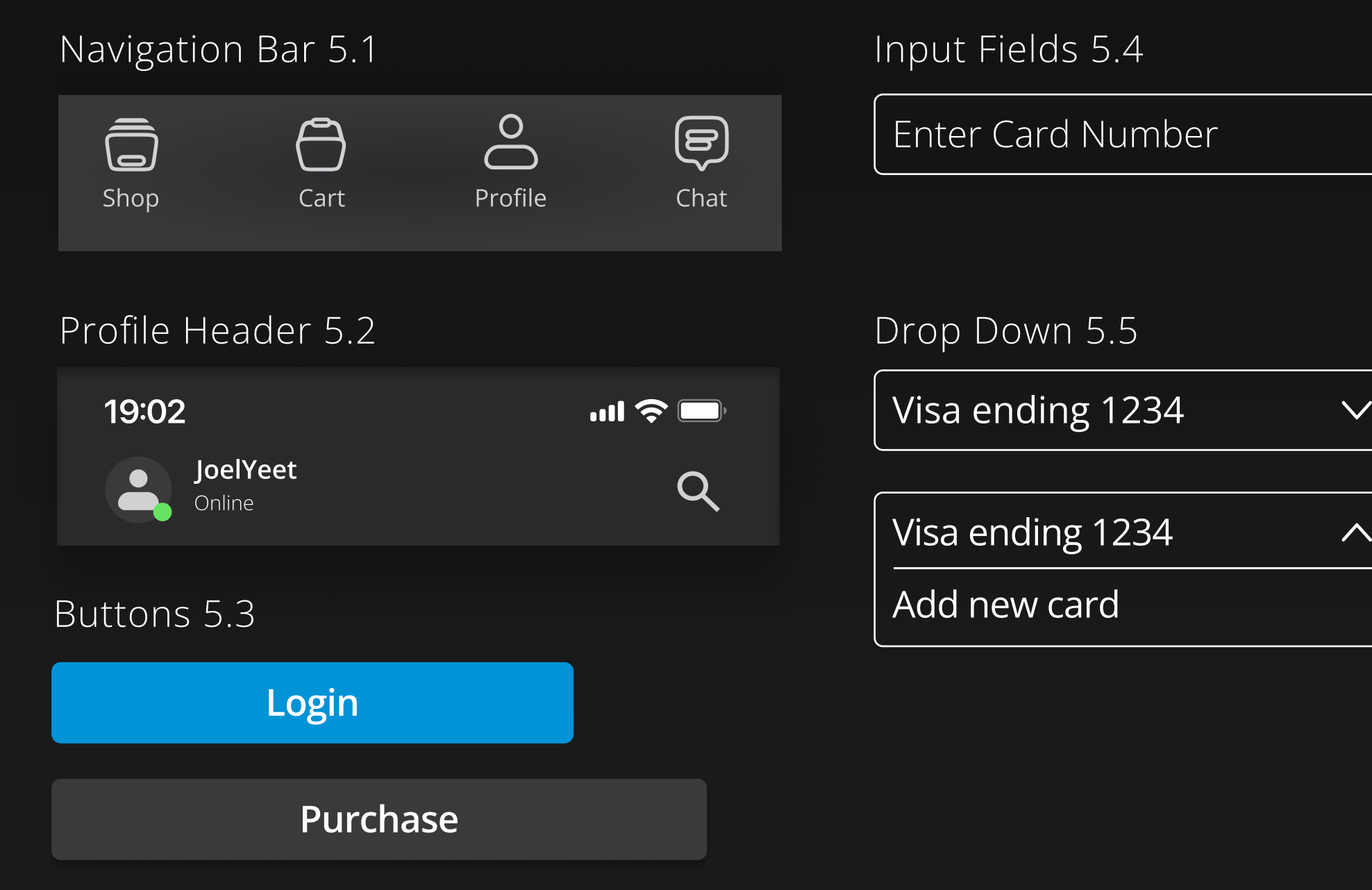

## Product Cards 5.6

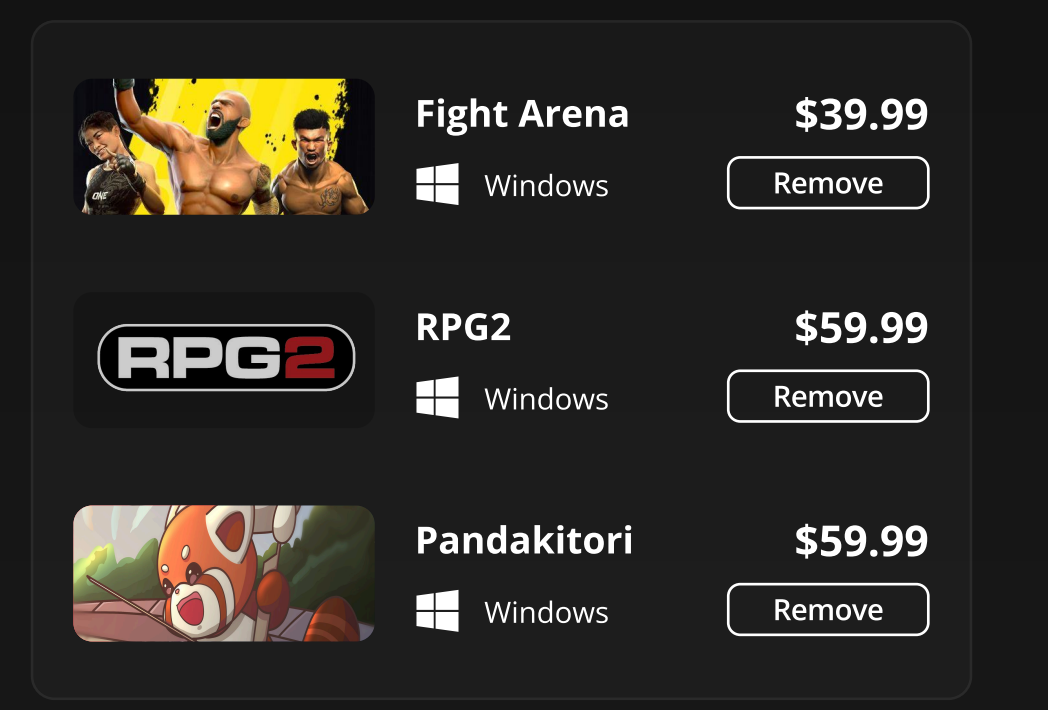

## Payment Selection 5.7

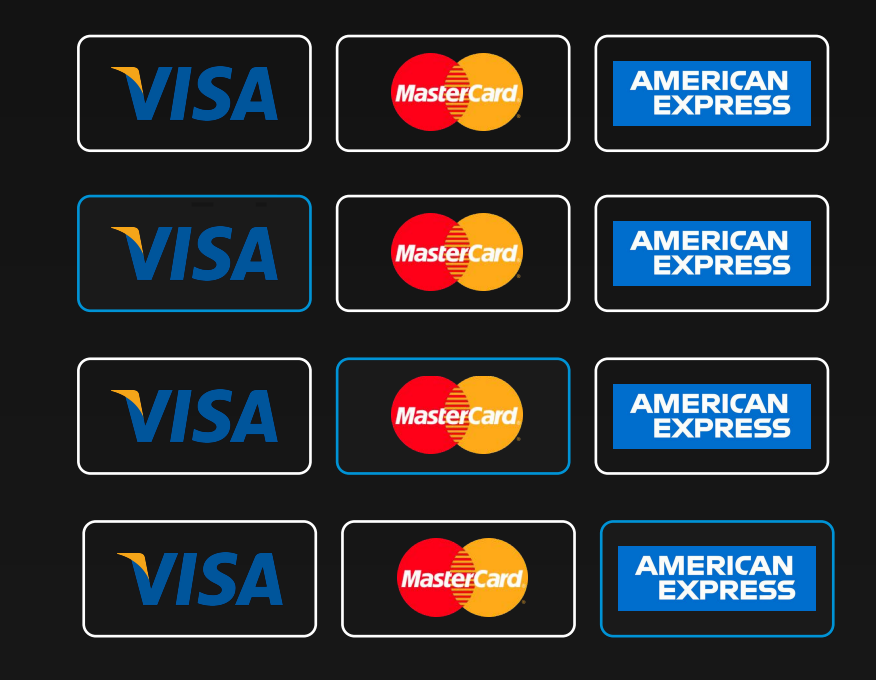

#### 

### Genre Tag Selection 5.8

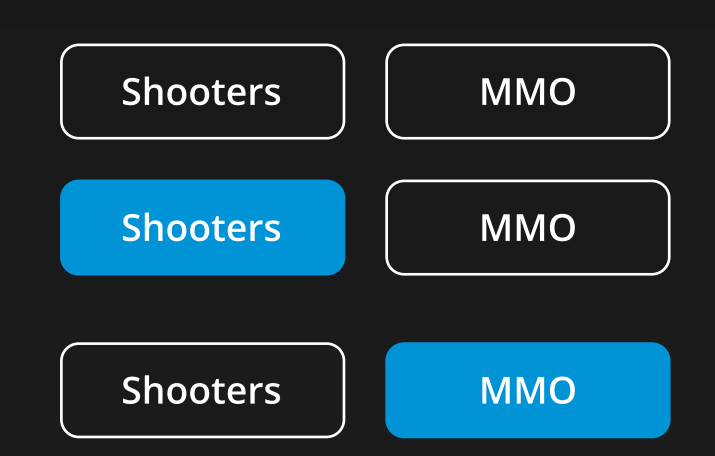

10 UI elements

# Mockups

Login 6.1

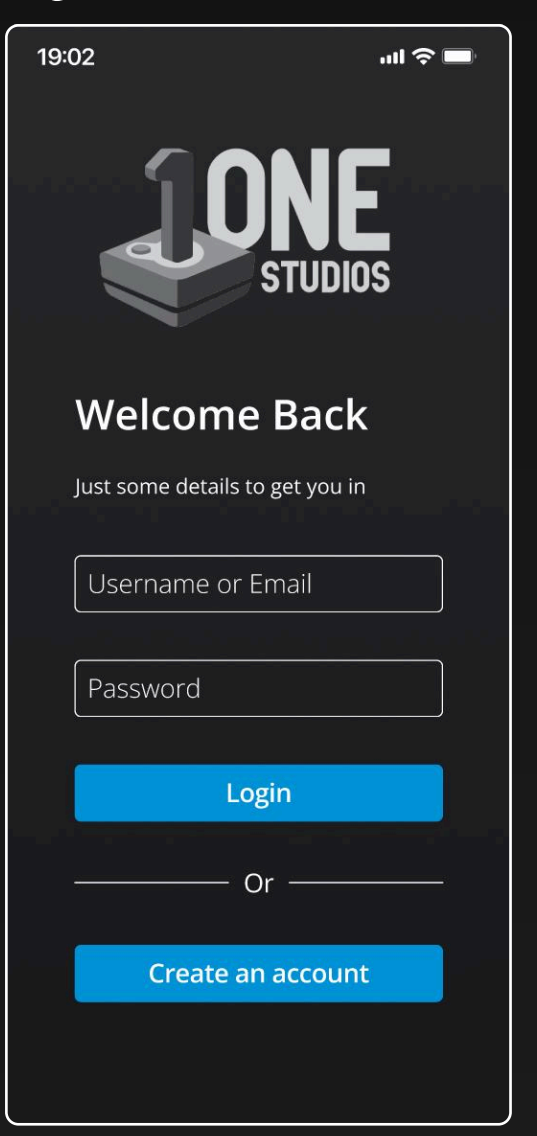

Sign Up 6.2

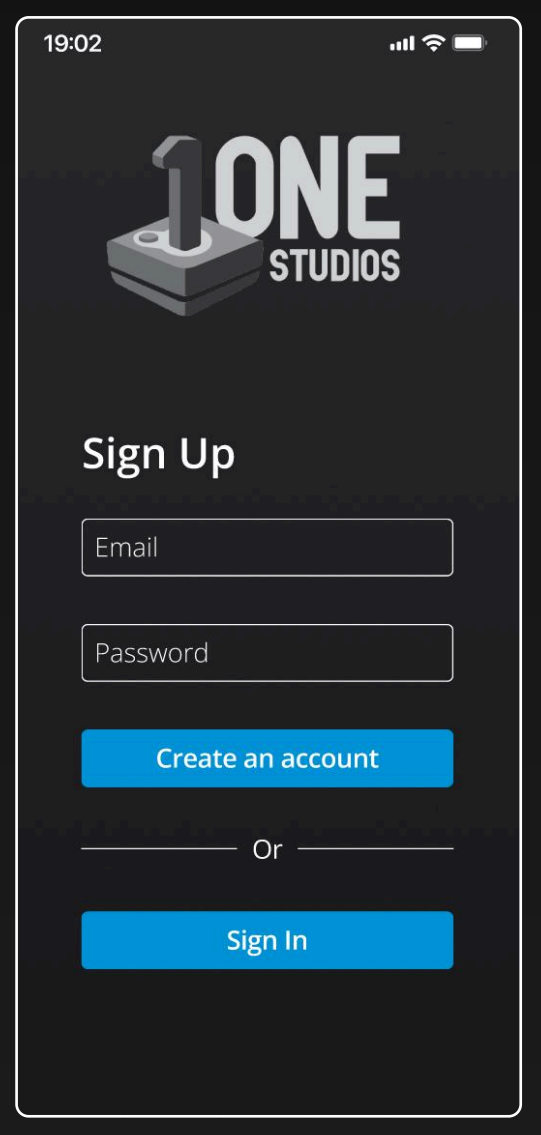

Confirmation 6.3 19:02 ul 🕆 🗖 **STUDIOS** Confirmation Please enter the confirmation code sent to JoelYeet@Digipen.com Confirmation Code Confirm **Return to Sign In** 

#### Shop 6.4

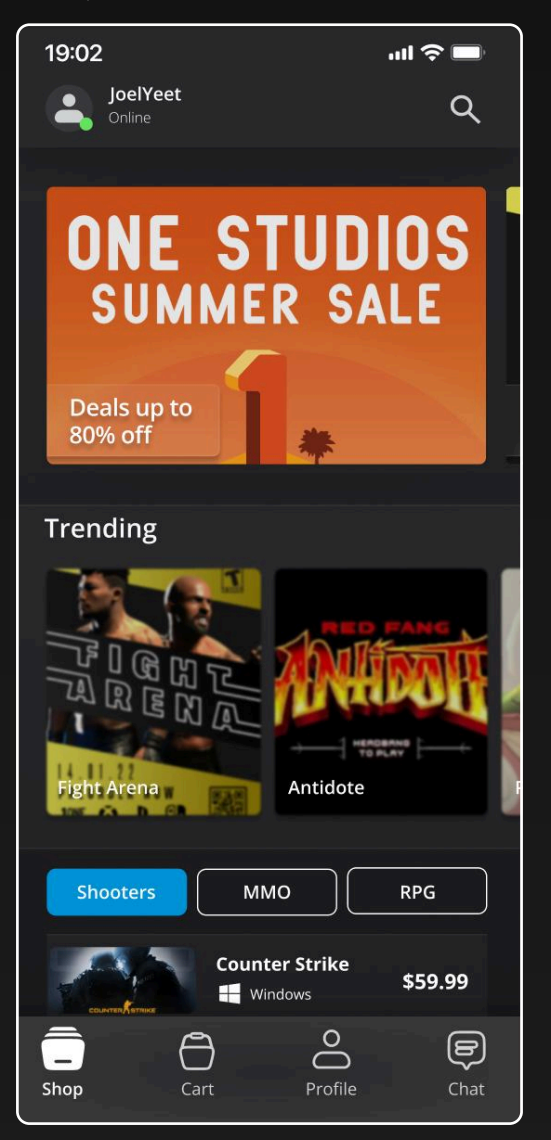

#### Product Page 6.5

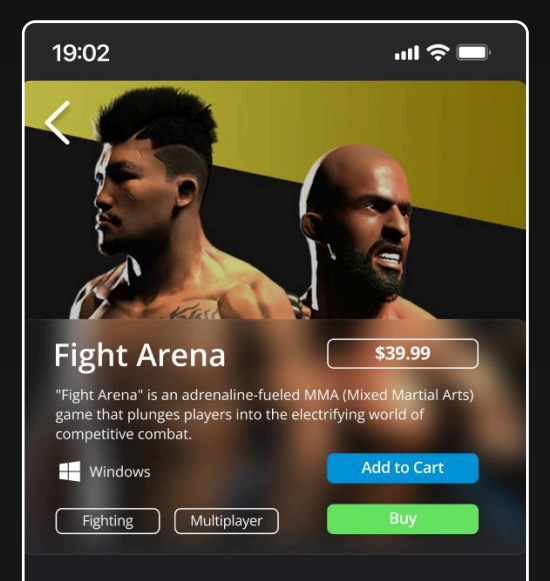

#### About

In "Fight Arena," players have the opportunity to create and customize their own fighter, tailoring their appearance, skills, and fighting style to suit their preferences. With a vast array of options at their disposal, players can develop a unique combatant, whether it be a powerful striker, a grappling specialist, or a well-rounded fighter capable of adapting to any situation.

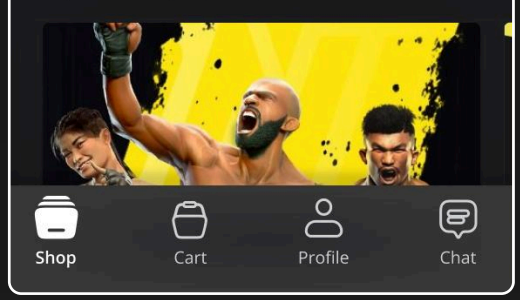

#### Product Search 6.6

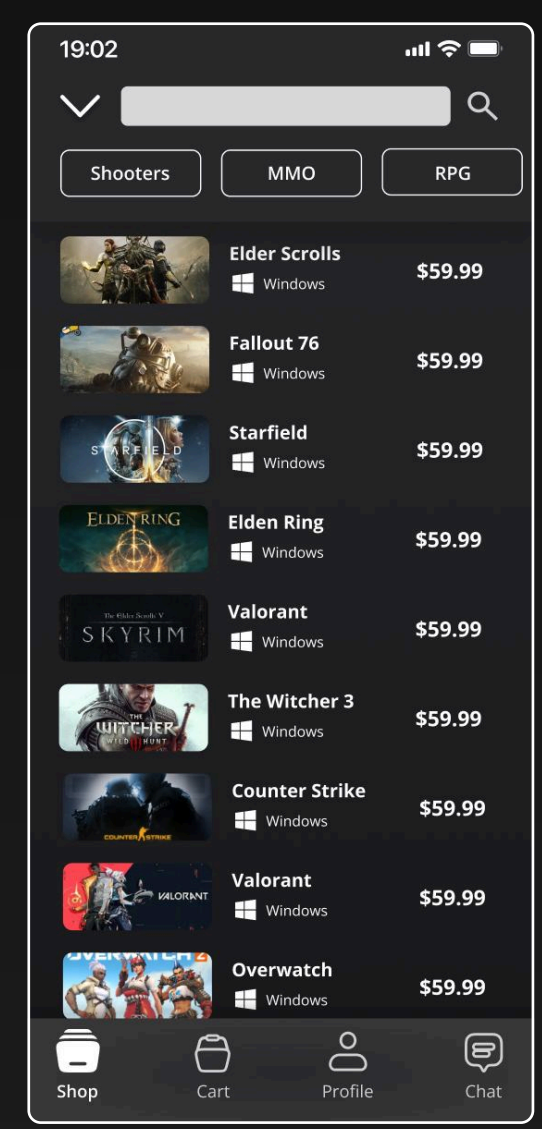

#### Cart 6.7

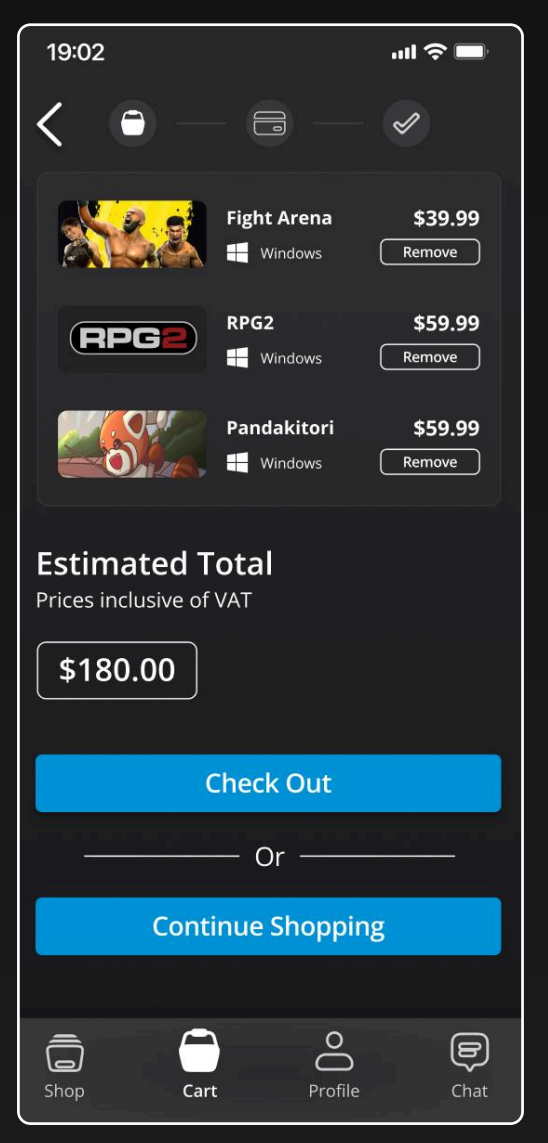

### Payment 6.8

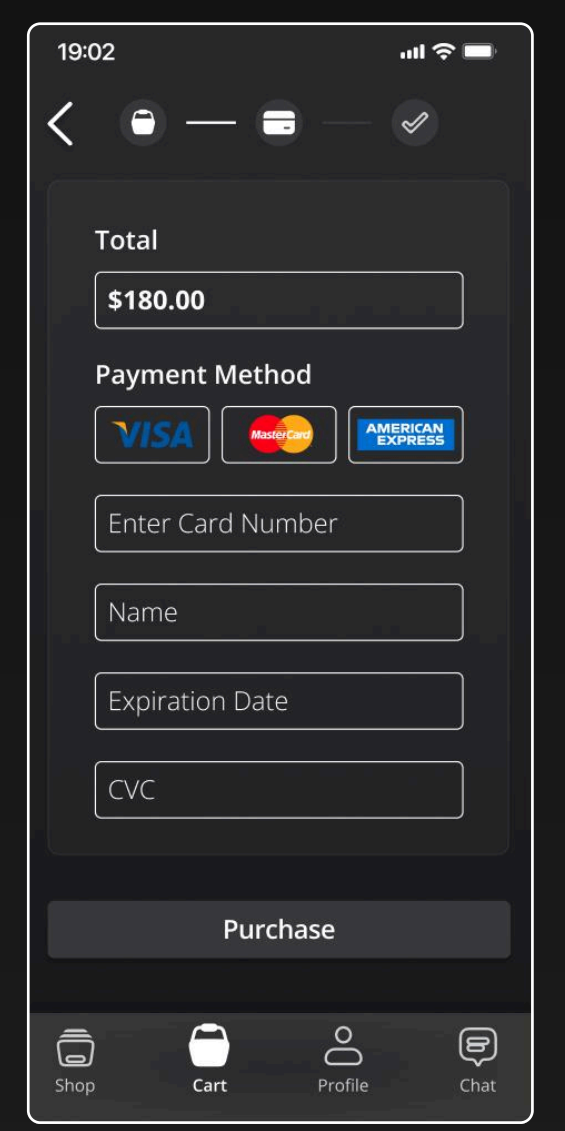

### Payment Confirmation 6.9

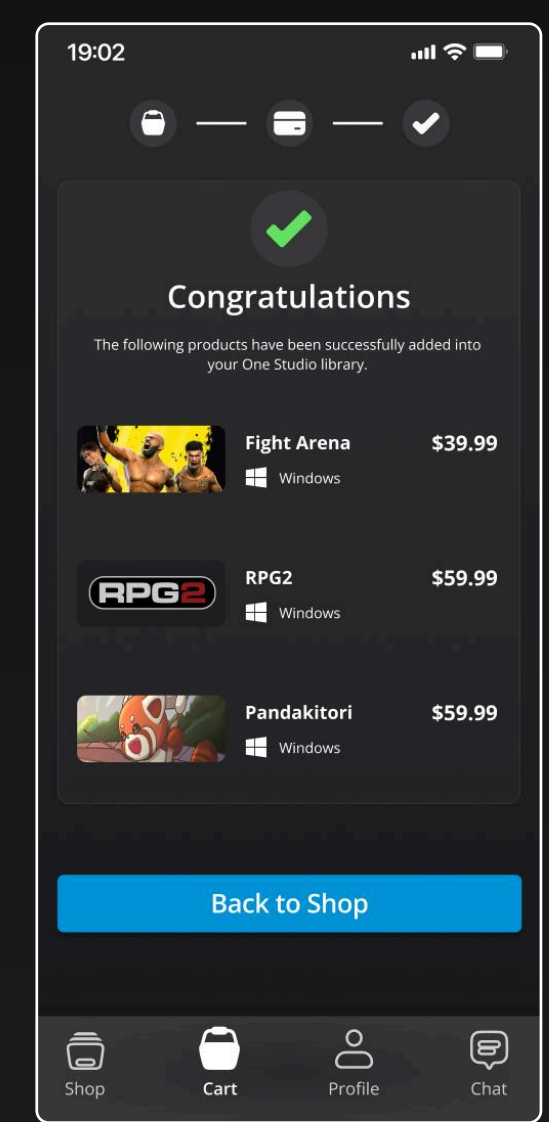

13 Mockups

### Profile 6.10

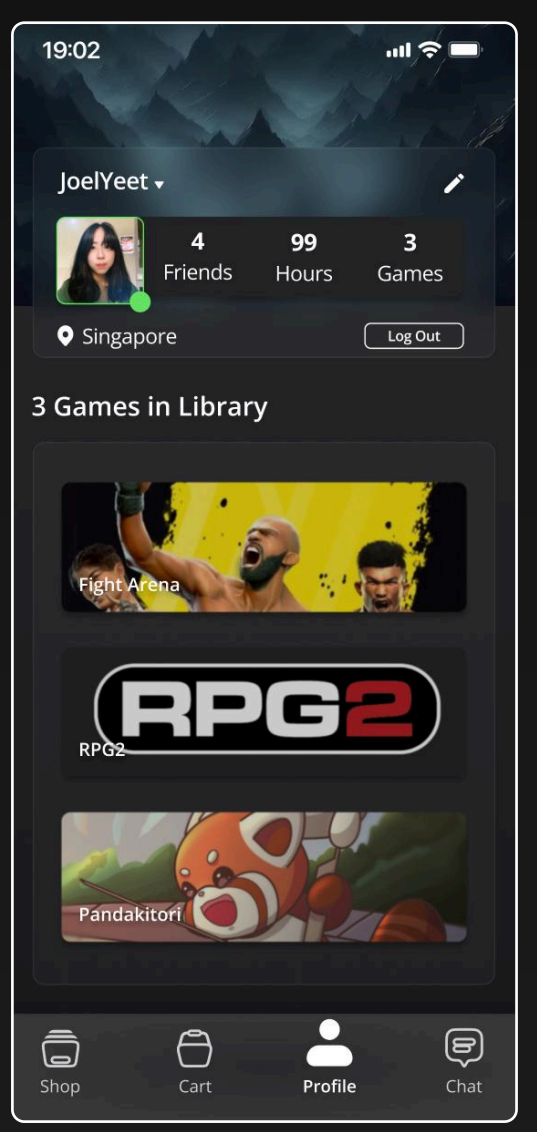

### Friends Search 6.11

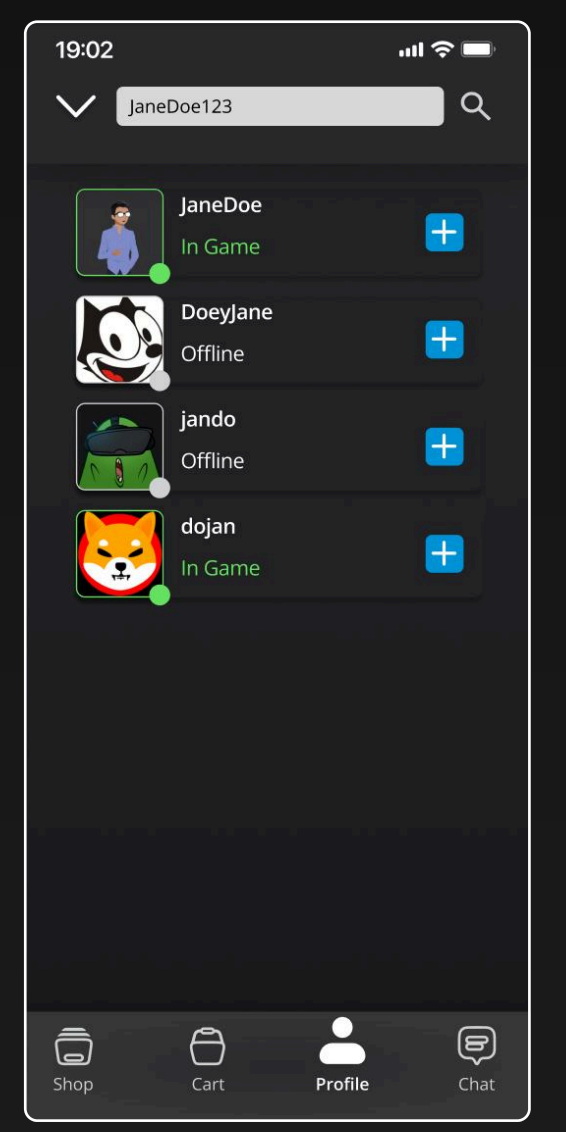

### Friends Profile 6.12

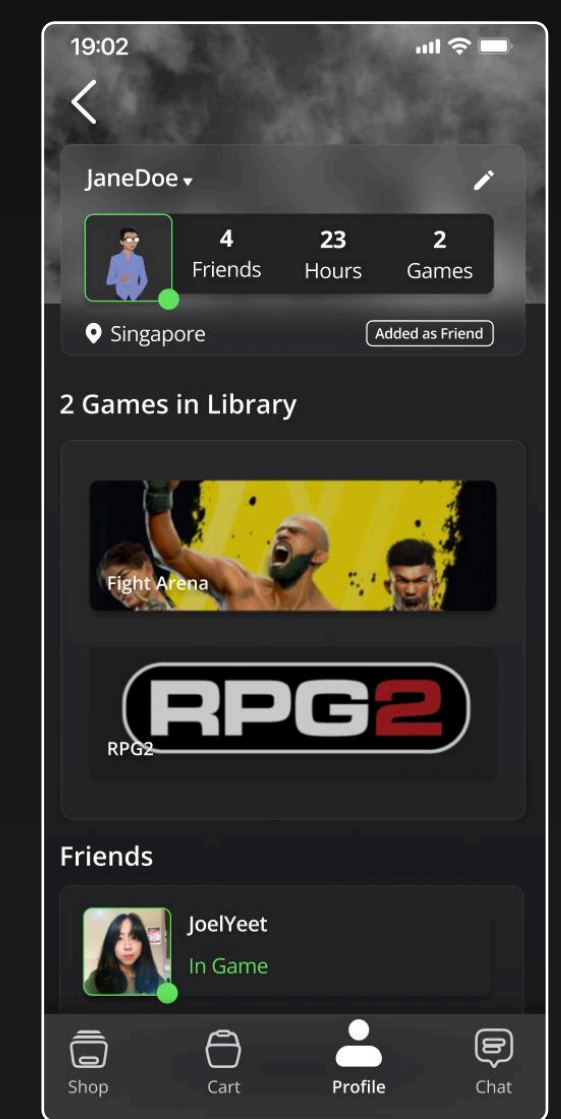

14 Mockups

### Messages 6.13

| 19:02         |                                    |              | "  ⇒ ■           |
|---------------|------------------------------------|--------------|------------------|
| Joel<br>Onlin | Yeet                               |              |                  |
|               | GeoffWong<br>Are you free fo       | r a game?    |                  |
|               | JohnSmith<br>Checkout this r       | new game     |                  |
|               | <b>JasonTan</b><br>Yo check out th | iis deal!    |                  |
|               |                                    |              |                  |
|               |                                    |              |                  |
| Shop          | Cart                               | O<br>Profile | <b>—</b><br>Chat |

### Chat 6.14

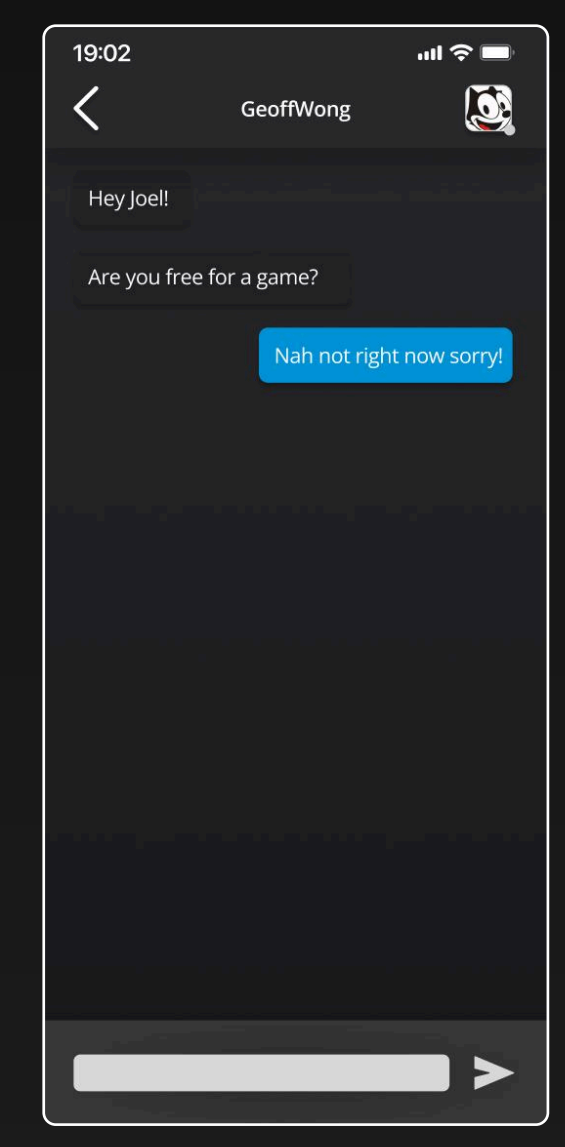

# Animations

## Profile Header and Navigation Bar 7.1

Transitions between screens that have posses the profile header and navigation bar with those that do not should follow the appropriate animation.

The profile header and navigation bar should slide in out and out from the top and bottom of the screen respectively.

RPG

\$59.99

\$59.99

ммо

## Example

Login Profile Header Slide down 19:02 ·II 🔊 🗖 JoelYeet Q ONE STUDIOS SUMMER SALE Navigation Bar Deals up to 80% off  $0^{\circ}$ ā A Ę Trending Shop Cart Profile Chat

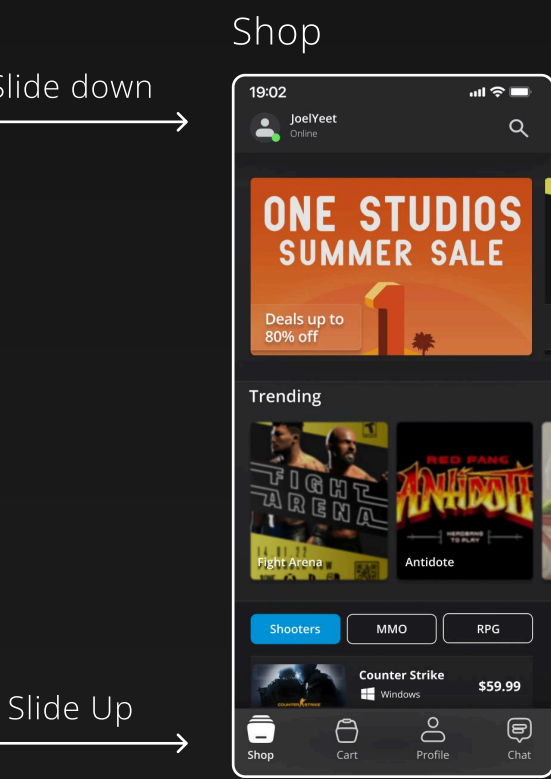

# Transitions

Push Left 8.1

As a general rule of thumb, the push left animation should be used when the users transitions in the positive direction of a user flow, such as Shop -> Product -> Cart.

Additionally, transitioning between pages using the navigation bar also utilizes the push left animation, but only if the page being transitioned towards is located to the right of the current selected icon on the navigation bar.

## Example

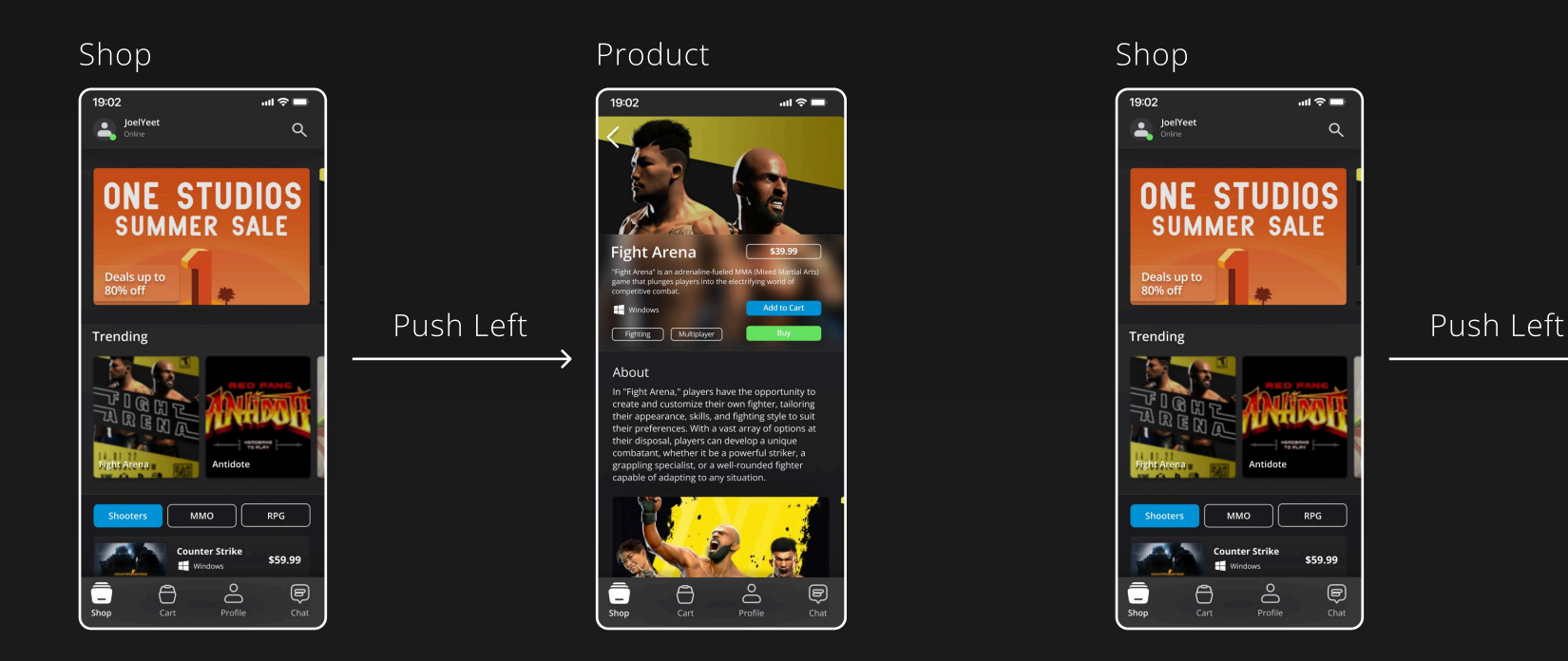

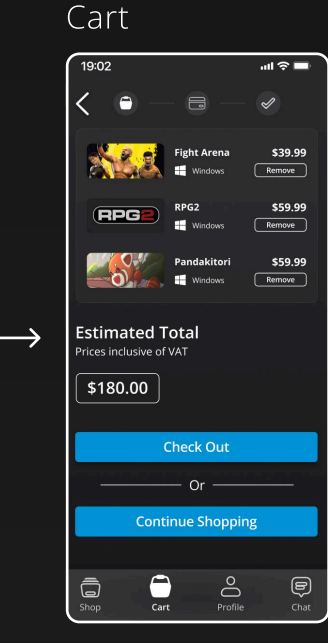

## Push Right 8.2

The inverse is true for push right animations. It is only use when the user transitions in the negative direction of a user flow, such as using the back button to return to the previous page.

Additionally, transitioning between pages using the navigation bar also utilizes the push right animation, but only if the page being transitioned towards is located to the left of the current selected icon on the navigation bar.

## Example

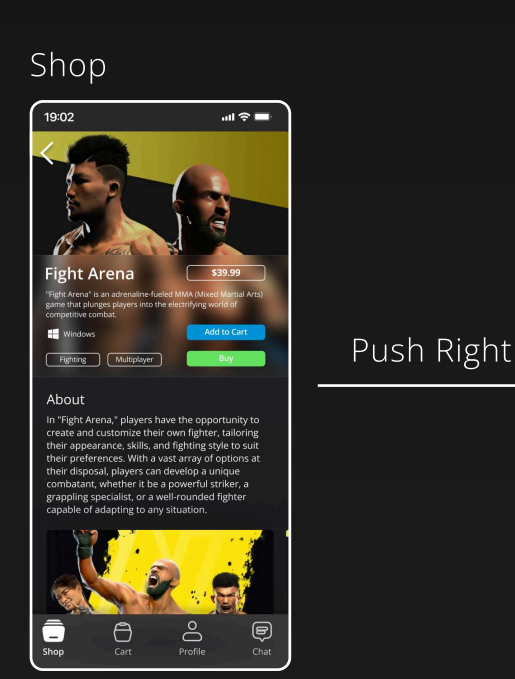

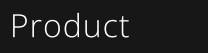

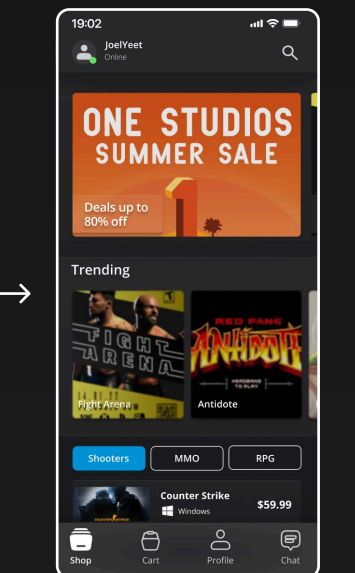

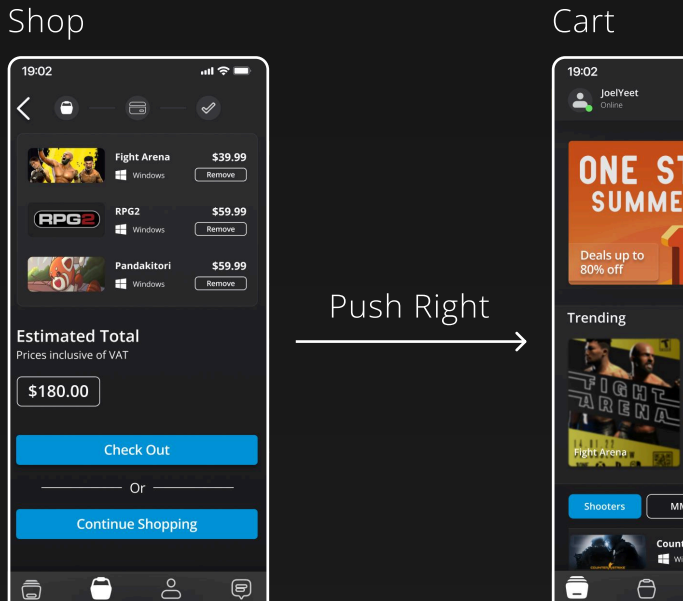

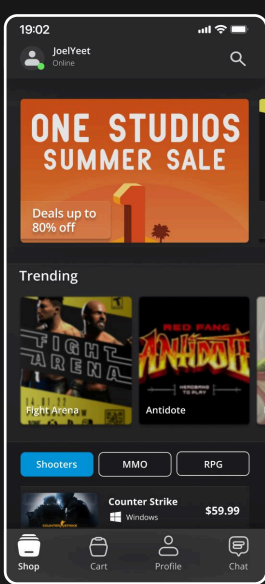

## Push Up and Down 8.3

Push up and down animations are used specifically for search functions.

## Example

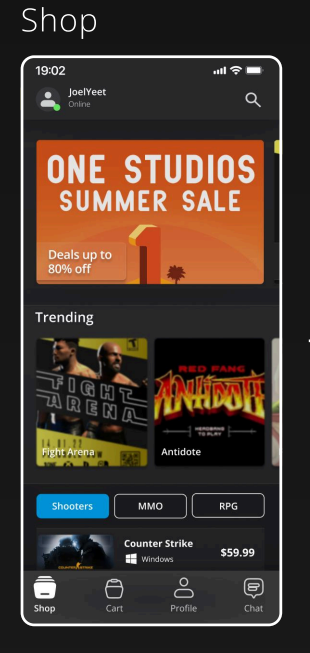

#### Product

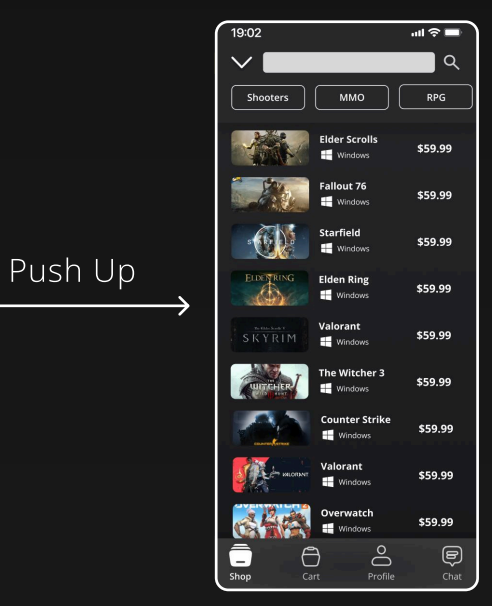

#### Shop 19:02 ...l 🕆 🗖 $\sim 1$ Q Shooters \$59.99 allout 76 \$59.99 Starfield \$59.99 Elden Ring \$59.99 Valorant \$59.99 Window he Witcher 3 \$59.99 nter Strike \$59.99 \$59.99 \$59.99 O Profile

#### Cart

Push Down

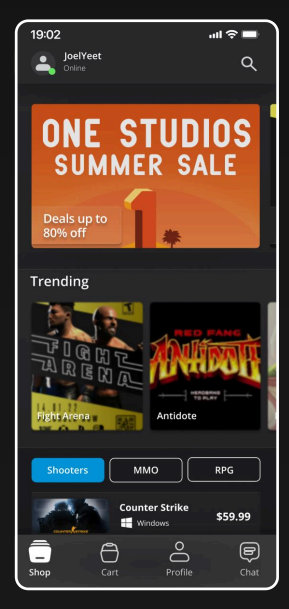

## Interactions

The fill and stroke of certain elements changes based on certain user actions and interactions.

| Genre Tags 9.1              |          |              | Payment Selection 9.2 |         |               |      |              |                    |
|-----------------------------|----------|--------------|-----------------------|---------|---------------|------|--------------|--------------------|
| Unselected                  |          | Selected     |                       | Unselec |               | _    | Selected     |                    |
| Shooter                     | 's       | Shooters     |                       |         | MasterCard    |      | MasterCar    |                    |
| Navigation<br>Shop Selected | on Bar S | 9.3          |                       |         | Cart Selected |      |              |                    |
| Shop                        | Cart     | O<br>Profile | <b>E</b><br>Chat      |         | Shop          | Cart | O<br>Profile | <b>(D)</b><br>Chat |
| Profile Select              | ed       |              |                       |         | Chat Selected |      |              |                    |
| Shop                        | Cart     | Profile      | <b>E</b><br>Chat      |         | Shop          | Cart | O<br>Profile | <b>F</b><br>Chat   |

9

20 Interactions